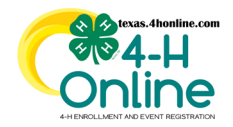

# TEXAS 4HONLINE COUNTY MANAGER GUIDE DELETE INCOMPLETE ENROLLMENT

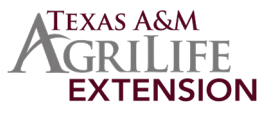

- Click the Members link in the navigation pane.
- Click the Clear Filters link in the search area.
- Change the Status area to Incomplete.
- Click the blue Search button.
   Click the member's name at the bettern in the search results

| Online                                    | Texas 4-H Youth Program                                                                                                    |                       |           |            |             |                      |             |                   | Q                  | Cathey<br>Trainin | system MANAGER Mist<br>g, County |               |               |
|-------------------------------------------|----------------------------------------------------------------------------------------------------|-----------------------|-----------|------------|-------------|----------------------|-------------|-------------------|--------------------|-------------------|----------------------------------|---------------|---------------|
| ,<br>Home<br>Settings<br>Managers         | Member Search Create Fam                                                                                                    |                       |           |            |             |                      |             |                   |                    |                   |                                  |               | Create Family |
| Members<br>Participation<br>Registrations | Keyword(s) Program Age, Birthdate, Email, Address, First Name, Last Name, Preferred Name, Primary Phone           Image: Class State         Image: Class State         Class State         Class State |                       |           |            |             |                      |             |                   |                    |                   |                                  | Clear Filters |               |
| Broadcasts                                | Clubs                                                                                                    |                       |           |            |             | Grade                |             |                   |                    |                   |                                  |               |               |
| Enrollments<br>Events<br>Group Enrollment | Rol                                                                                                    | Role Status Enrollmer |           |            |             |                      |             |                   | Enrollment Sta     | art Date          | En                               | d Date        | <b></b>       |
| Activities<br>Awards                      |                                                                                                    |                       |           |            |             |                      |             |                   |                    |                   |                                  |               |               |
| Groups<br>Clubs                           | ps<br>s Download Excel 😔 Health Forms -                                                                                                    |                       |           |            |             |                      |             |                   |                    |                   |                                  |               |               |
| Screenings<br>Trainings                   | 1.05                                                                                                    | Member #              | Last Name | First Name | Program Age | Member Email         | Role        | Enrollment County | Primary Club       | Grade             | Last Active                      | Status        | Requirements  |
| Bills<br>Funding                          |                                                                                                    | 770717                | Smith     | Abigail    | 14          | 4hevents@ag.tamu.edu | Club Member | Training          | Training Club      | 9                 | 2022-2023                        | Incomplete    | 8             |
| Payments                                  |                                                                                                    | 762587                | Smith     | Project    | 19          | 4hevents@ag.tamu.edu | Club Member | Training          | 4-H Club - NO FEES | 12                | 2022-2023                        | Incomplete    | 8             |
| Custom Reports<br>Standard Reports        | P                                                                                                    | 776509                | Aguilar   | Luis       | 14          | 4hevents@ag.tamu.edu | Club Member | Training          | Training Club      | 9                 | 2022-2023                        | Incomplete    | 8             |

• Click red Delete link at the bottom of the screen. If the Delete link does not appear then the enrollment cannot be removed.

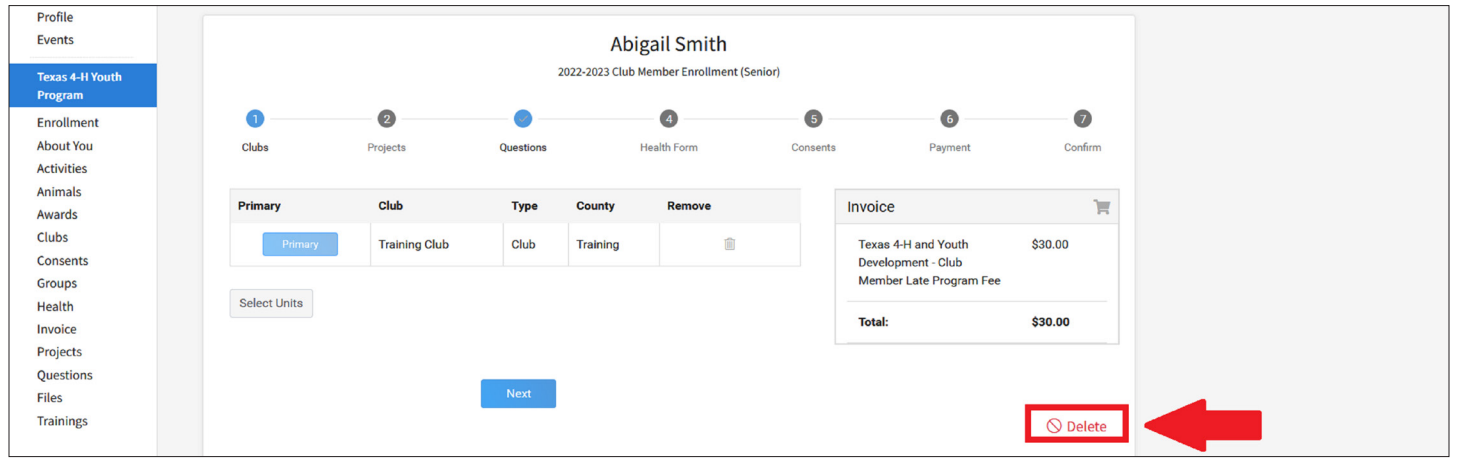

### THE DELETE BUTTON WILL ONLY REMOVE THE CURRENT YEAR ENROLLMENT A MEMBER RECORD REMAIN IN THE SYSTEM AFTER CREATION EVEN IF DELETED

• Click the blue Confirm button to confirm the deletion.

| Events                     | Project Smith                             |               |                                                  |             |                  |         |  |  |  |  |
|----------------------------|-------------------------------------------|---------------|--------------------------------------------------|-------------|------------------|---------|--|--|--|--|
| Texas 4-H Youth<br>Program | 2022-2023 Club Member Enrollment (Senior) |               |                                                  |             |                  |         |  |  |  |  |
| Enrollment                 | 0                                         |               | 3                                                |             | 6                | 6       |  |  |  |  |
| About You                  | Clubs                                     | Projects      | Quartiens                                        | Health Form | Conconte         | Confirm |  |  |  |  |
| Activities                 |                                           |               | Delete enrollment?                               |             |                  | ×       |  |  |  |  |
| Animals                    | Delenser                                  | 01-1          |                                                  |             |                  | -       |  |  |  |  |
| Awards                     | Primary                                   | Club          | A                                                |             |                  | R       |  |  |  |  |
| Clubs                      | Primary                                   | 4-H Club - NO | Are you sure you want to delete this enrollment? |             |                  | \$0.00  |  |  |  |  |
| Consents                   |                                           |               |                                                  |             |                  |         |  |  |  |  |
| Groups                     |                                           |               |                                                  |             | Contract Consult |         |  |  |  |  |
| Health                     | Select Units                              |               |                                                  |             | Confirm          |         |  |  |  |  |
| Invoice                    |                                           |               |                                                  |             |                  |         |  |  |  |  |
| Projects                   |                                           |               |                                                  |             |                  |         |  |  |  |  |

The members of Texas A&M AgriLife will provide equal opportunities in programs and activities, education, and employment to all persons regardless of race, color, sex, religion, national origin, age, disability, genetic information, veteran status, sexual orientation or gender identity and will strive to achieve full and equal employment opportunity throughout Texas A&M AgriLife.

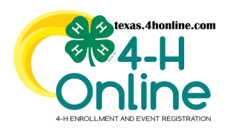

Enrollment

About You

Note Date

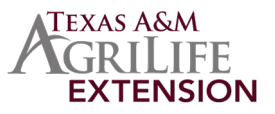

7

File

# HOW A DELETED ENROLLMENT RECORD APPEARS ON THE FAMILY'S MEMBER LIST SCREEN A MEMBER RECORD REMAIN IN THE SYSTEM AFTER CREATION EVEN IF DELETED OLICK the Member List link in the navigation menu.

Email

Note Type

Direction

• Confirm that the words Enroll Now appear in the member's record area.

Public Note

Private Note

Subject

| Member List                    |                               |                                                                                                |                                       |            |                                                                                                    |
|--------------------------------|-------------------------------|------------------------------------------------------------------------------------------------|---------------------------------------|------------|----------------------------------------------------------------------------------------------------|
| Family<br>Events               |                               | Smith                                                                                          |                                       | Add Member |                                                                                                    |
| Credit Cards                   |                               | Texas 4-H and Youth Development<br>4hevents@ag.tamu.edu                                        |                                       |            |                                                                                                    |
| Login History<br>Email History |                               | 1470 WILLIAM D FITCH PKWY<br>COLLEGE STATION, TX 77845-4645<br>111-111-1111<br>Training County |                                       | ,          |                                                                                                    |
|                                | Member                        |                                                                                                | Programs                              |            | Welcome to the new version of 4-H Online!<br>Add family members by clicking on Add Member at                                                                                                |
|                                | Abigail Smith<br>Dec 21, 2007 | 1#770717 View                                                                                  | Texas 4-H Youth Program<br>Enroll Now | n          | the top of this page. To enroll in a program click on<br>the Enroll Now link under the program name.<br>If it shows Continue Enrolling under a<br>program that means you have not completed |

### HOW A DELETED ENROLLMENT RECORD APPEARS ON THE MEMBER SEARCH SCREEN

## A MEMBER RECORD IS LABELED AS DELETED IF THE CURRENT YEAR WAS REMOVED

| Home<br>Settings<br>Managers                                       | Member Search                                                                                                    |            |  |  |  |  |  |  |  |  |  |  |
|--------------------------------------------------------------------|----------------------------------------------------------------------------------------------------|------------|--|--|--|--|--|--|--|--|--|--|
| Members<br>Participation<br>Registrations                          | Keyword(s) Program Age, Birthdate, Email, Address, First Name, Last Name, Preferred Name, Primary Phone                                                                                                    | ar Filters |  |  |  |  |  |  |  |  |  |  |
| Animals<br>Enrollments<br>Events<br>Group Enrollment<br>Activities | Role     Status     Enrollment Start Date     End Date       Club Member ×     Image: Club Addition of the start Date     Image: Club Addition of the start Date     Image: Club Addition of the start Date                                                                                                    | ē          |  |  |  |  |  |  |  |  |  |  |
| Awards<br>Groups<br>Clubs<br>Screenings<br>Trainings               | Image: Stress Stress | f1 < >     |  |  |  |  |  |  |  |  |  |  |
| Bills<br>Funding                                                   | T48779         Smith         Jane         14         4hevents@ag.tamu.edu         Club Member         Training         4-H Club - NO FEES         9         2022-2023         Deleted                                                                                                    |            |  |  |  |  |  |  |  |  |  |  |

### CLICK TO ENROLL NOW FROM THE MEMBER LIST SCREEN TO START THE ENROLLMENT AGAIN

The members of Texas A&M AgriLife will provide equal opportunities in programs and activities, education, and employment to all persons regardless of race, color, sex, religion, national origin, age, disability, genetic information, veteran status, sexual orientation or gender identity and will strive to achieve full and equal employment opportunity throughout Texas A&M AgriLife.